# Greetings

**Thank You** for purchasing this **RoutCad**® product. You have received the latest version of the **RoutCad 2D** software, which has the added **BONUS** capabilities of: importing and exporting .dxf files, automatically offset objects, etc. We invite you to consult the software user manual by going to the Help Menu and selecting Help Topics (**Help**  $\Rightarrow$  **Help Topics**) or by opening the *usermanual\_english.pdf* file located in the RoutCad 2D root installation directory. You can also view the Quick Start videos (**Help**  $\Rightarrow$  **Quick Start Video**). These videos provide a quick tutorial on how to use the RoutCad 2D software.

In **ADDITION**, you can download two free utility software for generating .dxf text that you can import in RoutCad 2D, save as .cad and merge to your projects. You can also customize the **config.txt** file located in the RoutCad 2D installation directory to change: the line color, background color, etc.

Regards, The RoutCad Team. software\_support@routcad.com (for software support).
You can also visit us at our web site www.routcad.com

## RoutCad 2D License Activation

### There are two ways to activate your license : over the internet (fastest) or by e-mail.

| This Version of RoutCad 2D is licensed to : |                       |  |
|---------------------------------------------|-----------------------|--|
| Customer Number                             | This information      |  |
| First Name                                  | was provided to you   |  |
| Last Name                                   | during your purchase. |  |

- 1) Install the RoutCad software on the computer that you want to use it on. The license will be activated for that computer.
- After the installation is completed; the 1<sup>st</sup> time the RoutCad software is running, you will be prompted with the following screen. Click on [Authenticate RoutCad] of press Enter.

| Authentication       | Authentication                                                                                             |
|----------------------|----------------------------------------------------------------------------------------------------|
| Authenticate RoutCad | Input Parameters         Parameters         License Number :         Continue         Authenticate RoutCad |
| Lomputer ID :        | Computer ID : 71-70-52-80-69-83                                                                            |

- 3) Take note of the Computer ID that is displayed. In this example the Computer ID is : 71-70-52-80-69-83
- 4) On a computer with an internet connection, open a web browser and enter the following address : <u>http://www.routcad.com/english/license.html</u>. If you would like to activate your license by e-mail send us an e-mail at : software\_support@routcad.com with your license information and your Computer ID.

| www.routcad.com/englisl ×                                                                                                    | NALADOT STREET MARKE STREET OF STREET                                                                                                    |       |  |
|----------------------------------------------------------------------------------------------------|----------------------------------------------------------------------------------------------------|-------|--|
| ← → C 🗋 www.routcad.com/                                                                                                    | /english/license.html                                                                                                    | 🐷 ☆ 🔳 |  |
| RoutCad/RoutBot Software License Activation Manager                                                                                                    |                                                                                                    |       |  |
| Instructions to activat                                                                                                    | e your license :                                                                                                    |       |  |
| <ol> <li>Enter your Customer Number (</li> <li>Enter your First Name and Last</li> <li>Enter your Computer ID (Your C</li> <li>Click on [ACTIVATE LICENSE]</li> <li>Write down the license number in the S</li> <li>Enter the license number in the S</li> </ol> | It appears on your <b>Software Info. Page</b> or <b>Download Info.</b> )<br>Name (Exactly as it appears on your <b>Software Info. Page</b> or <b>Download Info.</b> )<br>computer ID is shown after you install/run your Software on your PC)<br>nat is provided<br>Software you're activating |       |  |
| Customer Number :                                                                                                    |                                                                                                    |       |  |
| 34<br>First Name (Case Sensitive):<br>Martin<br>Last Name (Case Sensitive):<br>Wallace                                                                                                    | In your name, the <b>first letter</b> is<br>capital (upper case). The other<br>letters are lower case.                                                                                                    |       |  |
| Computer ID :<br>71-70-52-80-69-83                                                                                                    | Includes the dash between the digits when you enter the Computer ID.                                                                                                    |       |  |
| License Number: Co                                                                                                    | ompany: E-Mail Address:                                                                                                    |       |  |
| Issued License Number Ye                                                                                                    | our Company Name on File Your E-Mail on File                                                                                                    |       |  |
| Message:                                                                                                    |                                                                                                    |       |  |
| Message from the License Mana                                                                                                    | ger                                                                                                    |       |  |

- 5) After going to the web page above, the RoutCad/RoutBot Software License Activation Manager will open. Enter your : Customer Number, First Name and Last Name (as written in this document). Also enter your Computer ID, then click on [ACTIVATE LICENSE].
- 6) Your License Number will appear. Go back to the RoutCad authentication and enter your license number them click on [Continue] or press Enter.

| X Authentication                       | •                    |  |
|----------------------------------------|----------------------|--|
| Tinput Parameters                      | 1                    |  |
| Parameters<br>License Number : 1205743 |                      |  |
| Continue                               |                      |  |
|                                        | Authenticate RoutCad |  |
| Computer ID:71-70-52-80-69-83<br>1     |                      |  |

7) Your License is now activated. Congratulations !

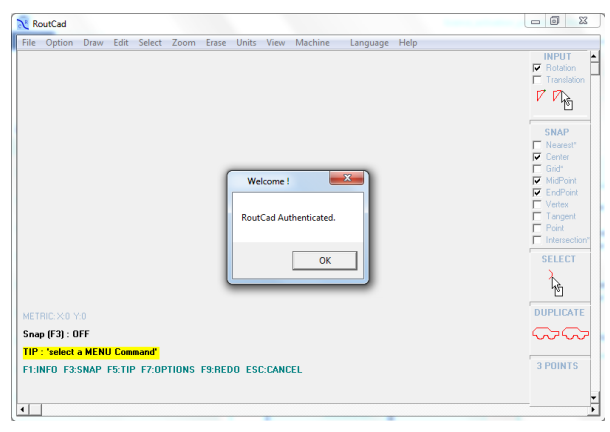

### When Installing and Running RoutCad on **Windows 7** or **8** PC Administrator Rights are Required

With the new Microsoft Windows 7 or 8 you need to be login into an Administrator account for installing and running the software (not a Guest or User account). *Furthermore, in Windows 7 or 8 the CD may take a long time for the auto run to start the installation (up to several minutes)*. If it is the case, do not interrupt the installation by closing any windows or ejecting the CD, just give it some time and the installation will start.

To install and run the software as an Administrator is really easy to do:

- 1) Log into an account with Administrator privileges with your password
- 2) Install RoutCad in that account
- 3) When running RoutCad always "click yes at the prompt that ask to allow this program to make change to my computer
- Or
- 1) Exit the RoutCad software
- 2) Place the mouse over the RoutCad shortcut icon
- 3) Click the Right Mouse or Right Touch Pad button
- 4) Select "Run as administrator"
- 5) When running RoutCad always "click yes at the prompt that ask to allow this program to make change to my computer"

|   | Open                       |
|---|----------------------------|
|   | Troubleshoot compatibility |
|   | Open file location         |
| • | Run as administrator       |

Select Left Side to Compare

#### For example:

On a computer running Windows 8, log into your account with your password (account with Administrator privileges) then insert the RoutCad installation CD, click "yes at the prompt that ask to allow this program to make change to my computer".

After RoutCad is installed in your account with administrator privileges, just double clicked the routcad shortcut icon and click "yes at the prompt that ask to allow this program to make change to my computer" and RoutCad starts normally.

After installation the computer ID you will get will look something like this: note : This is an example your PC computer ID will be different.

Computer ID : 51-78-86-54-48-50 1

The computer ID is always 12 digits (meaning 6 pair of digits). Each pair of digit is separated by a -. The 1 at the bottom indicates success (RoutCad properly initialized). If you see a 0 at the bottom this indicates a failure or (RoutCad not properly initialized).

With Windows 7 and 8, always install and run RoutCad as an Administrator.

Once you install and run RoutCad as an Administrator and get a valid computer ID, you can use the license manager to get your license number by going to <u>http://www.routcad.com/english/license.html</u> or send us an email at software\_support@routcad.com

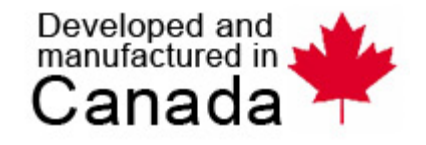

# **Verified Publisher Certificate**

This certificate attests that **6704239 Canada Ltd**. is the **publisher** of the **RoutCad**® software. This is the authentic version of the **RoutCad**® software. The **RoutCad**® software is a high quality product. The RoutCad software is the property of its Author.

For any questions or enquiry about the RoutCad software, please contact us at : software\_support@routcad.com or visit us at our web site <a href="http://www.routcad.com">www.routcad.com</a>

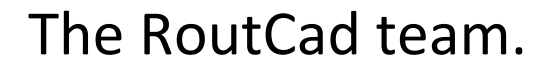